| Ejoin             |                     | The Hel                   |                      |                            | 192.168.101.10 |
|-------------------|---------------------|---------------------------|----------------------|----------------------------|----------------|
| Basic Settings    | 🙀 System Statu      | s                         |                      |                            |                |
| SIP Protocol      |                     |                           |                      |                            |                |
| Gateway Settings  | WAN Status          |                           |                      |                            | 🕒 Collaps      |
| SMS Settings      | Connection Mode:    | Static                    | Connection Status:   | Connected                  |                |
| A                 | IP:                 | 192.168.101.10            | Default Gateway      | 192.168.101.1              |                |
| App Settings      | DNS Server IP:      | 8.8.8.8                   | MAC Address:         | 00-30-f1-00-66-1d          |                |
| Advanced Settings |                     |                           |                      |                            |                |
| System Settings   | 2                   |                           |                      |                            |                |
| Running Status    | Other Status        |                           |                      |                            | 🕒 Collaps      |
| Save and Reboot   | ETMS Status:        |                           | ERM Status:          |                            |                |
|                   | Current Time:       | 2019-02-27 16:22:59 +8:00 | Running Time:        | 1 Hr 28 Min 36 Sec         |                |
|                   | Fan Status:         | ON                        | Current Temperature: | N/A                        |                |
|                   | Hardware Version 0: | 4.0.1.2.12                | Firmware Version 0:  | 0.4.6                      |                |
|                   | Software Version    | 532-501-831-841-100-000   | Released Time:       | Apr 15 2017 21:03:26 r4150 |                |

**Step 1:** In 1st page of Ejoin gateway we can see the basic information of the gateway.

| 10                                                                     |                                                                                                    |                                                          |                                                        |              | 192.168.101.10             |
|------------------------------------------------------------------------|----------------------------------------------------------------------------------------------------|----------------------------------------------------------|--------------------------------------------------------|--------------|----------------------------|
| sic Settings                                                           | 🙀 Basic Setting                                                                                          |                                                          |                                                        |              |                            |
| P Protocol                                                             | WAN Settings                                                                                             |                                                          |                                                        |              | <ul> <li>Collap</li> </ul> |
| nteway Settings<br>AS Settings                                         | WAN Type:                                                                                                | Static IP                                                | ~                                                      |              |                            |
| op Settings                                                            | WAN IP:<br>IP Mask:                                                                                      | 192.168.101.10<br>255.255.255.0                          |                                                        |              |                            |
|                                                                        |                                                                                                    |                                                          |                                                        |              |                            |
| Ivanced Settings                                                       | Default Gateway:                                                                                         | 192.168.101.1                                            |                                                        |              |                            |
| Ivanced Settings                                                       | Default Gateway:<br>DNS Server:                                                                          | 192.168.101.1<br>8.8.8.8                                 |                                                        |              | Submit Rese                |
| Ivanced Settings<br>estem Settings<br>Inning Status                    | Default Gateway:<br>DNS Server:                                                                          | 192.168.101.1<br>8.8.8.8                                 |                                                        |              | Submit Rese                |
| Ivanced Settings<br>Intern Settings<br>Inning Status<br>Ive and Reboot | Default Gateway:<br>DNS Server:<br>SIP Server Setting:                                                   | 192.168.101.1<br>8.8.8.8                                 |                                                        |              | Submit Rese                |
| Ivanced Settings<br>Istem Settings<br>Inning Status<br>Ive and Reboot  | Default Gateway:<br>DNS Server:<br>SIP Server Setting:<br>Protocol Mode ©:                               | 192.168.101.1<br>8.8.8.8<br>5<br>Point-to-Point          | Encryp Method                                          | NONE         | Submit Rese                |
| Ivanced Settings<br>Instem Settings<br>Inning Status<br>Ive and Reboot | Default Gateway:<br>DNS Server:<br>SIP Server Settings<br>Protocol Mode<br>SIP Server IP                 | 192.168.101.1<br>8.8.8.8<br>Point-to-Point<br>10.113.1.1 | Encryp Method :     SIP Server Port :                  | NONE<br>5060 | Submit Rese                |
| Ivanced Settings<br>Intern Settings<br>Inning Status<br>Ive and Reboot | Default Gateway:<br>DNS Server:<br>SIP Server Settings<br>Protocol Mode<br>SIP Server IP<br>Phone Number | 192.168.101.1<br>8.8.8.8<br>Point-to-Point<br>10.113.1.1 | Encryp Method ::     SIP Server Port ::     Account :: | NONE<br>5060 | Submit Rese                |

**Step 2:** In Ejoin gateway network page, you have to configure the basic network configuration. For this you have to know the default IP of your bandwidth optimizer. Set the static IP of the gateway on the same series of the solution

| Ejoin                                 |                       | · · · ///·/             | and the second           |                               | 192.168.101.10 01            |
|---------------------------------------|-----------------------|-------------------------|--------------------------|-------------------------------|------------------------------|
| asic Settings                         | Basic Settings        |                         |                          |                               |                              |
| IP Protocol<br>Basic Settings         | Running Parameters    |                         |                          |                               | <ul> <li>Collapse</li> </ul> |
| Channel Settings                      | Protocol Mode:        | Point-to-Point ~        | Encryption Method:       | NONE ~                        |                              |
| STUN Settings                         | SIP Server:           | 192.168.101.1           | SIP Server Port:         | 5060                          |                              |
| VINP Settings                         | Primary Proxy IP:     |                         | Proxy Port:              | 5060                          |                              |
| teway Settings                        | Secondary Proxy IP:   |                         | Proxy Port:              | 5060                          |                              |
| IS Settings                           | Expiration Period 0:  | 180                     | Local Port:              | 5060                          |                              |
| n Sottinge                            | Use Phone Number 🛈 :  | Disabled ~              | * If the username is no  | t the same with userid, enabl | e it.                        |
| p acungs                              | Receive All Call 🛈 :  | Enabled V               | If enabled, all call wil | be accepted.                  |                              |
| vanced Settings                       | Drop Account Prefix   | Disabled 🗸 🗸            | * Remove the account     | prefix presented in callee nu | mber.                        |
| stem Settings                         | Auto Resp 183:        | Enabled 🗸               | * Send 183-Session-P     | rogress immediately for a inc | oming INVITE.                |
| nning Status                          | Route By From 0:      | Disabled 🗸              | Allows Other Callers:    | Disabled ~                    |                              |
| · · · · · · · · · · · · · · · · · · · | Route Mode            | Random ~                |                          | , <u></u> ,                   |                              |
| ve and Reboot                         | No Line Code          | 503 Service Unavailable | * Responce this SIP co   | ode when no availabe line     |                              |
|                                       | Custom User-Agent:    | 1                       | * the User-Agent head    | er used in SIP message.       |                              |
|                                       | Ignore Answer Signal: | Disabled 🗸              | Delay Time:              | 0                             | Seconds                      |

**Step 3:** In Ejoin gateway SIP configuration you have to pair with default IP of bandwidth optimizer with its sip port. Then **enable "Receive all call"** and **disable "Drop Account prefix"** option. Then save it.

| Basic Settings   SIP Protocol   Gateway Settings   SMS Settings   SMS Settings   App Settings   Advanced Settings   System Settings   System Settings   Save and Reboot | Ejoin            | GSM/CL                        | DIVIA/WCDIVIA/LTE<br>192.168.101.10 |
|----------------------------------------------------------------------------------------------------|------------------|-------------------------------|-------------------------------------|
| SIP Protocol Gateway Settings SMS Settings App Settings Advanced Settings System Settings Running Status Save and Reboot                                                | Basic Settings   | 🙀 Save and Reboot             |                                     |
| Gateway Settings   SMS Settings   App Settings   Advanced Settings   System Settings   Running Status   Save and Reboot                                                 | SIP Protocol     |                               |                                     |
| SMS Settings   SMS Settings   App Settings   Advanced Settings   System Settings   Running Status   Save and Beboot                                                     | Gateway Settings | Operations                    | <ul> <li>Collaps</li> </ul>         |
| App Settings Advanced Settings System Settings Running Status Save and Reboot                                                                                           | SMS Settings     | Select Operation: Save Reboot |                                     |
| Advanced Settings<br>System Settings<br>Running Status                                                                                                    | App Settings     |                               |                                     |
| system Settings                                                                                                    | dvanced Settings |                               |                                     |
| ave and Reboot                                                                                                    | ystem Settings   |                               |                                     |
| ave and Reboot                                                                                                    | unning Status    |                               |                                     |
|                                                                                                    | ave and Reboot   |                               |                                     |
|                                                                                                    |                  |                               |                                     |

**Step 4:** Then save it and reboot the gateway.